# 使用PSTN解決錯誤的CallerID

#### 目錄

| <u>簡介</u>              |  |
|------------------------|--|
| <u>必要條件</u>            |  |
| <u>需求</u>              |  |
| <u>採用元件</u>            |  |
| <u>從控制中心識別PSTN連線型別</u> |  |
| 驗證使用者是否啟用思科通話計畫        |  |
| 相關資訊                   |  |

### 簡介

本文檔介紹如何使用Cisco PSTN解決傳出呼叫中的錯誤呼叫者ID。

### 必要條件

#### 需求

思科建議您瞭解以下主題:

- Webex Calling
- 控制中心

採用元件

本文檔中的資訊僅基於使用思科PSTN的位置。

本文中的資訊是根據特定實驗室環境內的裝置所建立。文中使用到的所有裝置皆從已清除(預設))的組態來啟動。如果您的網路運作中,請確保您瞭解任何指令可能造成的影響。

#### 從控制中心識別PSTN連線型別

步驟 1.導覽至Control Hub>Calling>Locations,然後選擇Location,受影響的號碼屬於該位置。

| webex Control          | Hub        | Q Search  |                   |              |                  | <b>4</b> 0   | EM  |
|------------------------|------------|-----------|-------------------|--------------|------------------|--------------|-----|
| C Updates & Migrations |            |           |                   |              |                  |              |     |
| Messaging              | Calling    |           |                   |              |                  |              |     |
| 🗞 Calling              | Numbers    | Locations | Virtual Lines New | Call Routing | Managed Gateways | Features     | >>  |
| > Vidcast              |            |           |                   |              |                  |              |     |
| Sconnected UC          | Q          | Search    |                   |              | (                | Add Location |     |
| Hybrid                 |            |           |                   |              |                  |              |     |
| -                      | Location 4 | <u>~</u>  | Routing Prefix 🔺  |              |                  | Actions      | Î   |
|                        | Cisco PST  | rN test   |                   |              |                  |              | * _ |

步驟 2.在Location頁面上,可以找到PSTN Connectiontype。

| Cisco PSTN<br>United States<br>Location ID: 380ee403-ec0 | ∑-4da0-b233-bfd602ee2db7                      |
|----------------------------------------------------------|-----------------------------------------------|
| Overview                                                 |                                               |
| Main Number                                              |                                               |
| PSTN Connection                                          | Cisco PSTN - Cisco Calling Plans (US): Manage |

## 驗證使用者是否啟用思科通話計畫

首先,您需要驗證使用者是否遇到來電者ID問題,以及是否擁有思科呼叫計畫:

步驟 1.導覽至Users,然後選擇使用者:

I

| webex Control    | Hub          | Q Search                        |             |          | 4 <sup>2</sup> ⑦ EM |
|------------------|--------------|---------------------------------|-------------|----------|---------------------|
| Webex Experience | Users        |                                 |             |          |                     |
| Reports          | Users Extern | ⊘ Licenses<br>al administrators | ontacts     |          |                     |
|                  | Q Search     | by name or email                | or = Filter | 37 users | Send invitations    |
| & Users          | First /      | Last name 🛧                     | Email       | Status   | Administrator roles |
| The croups       | Q User1      | PSTN                            |             | Active   |                     |

步驟 2.導航到Calling (呼叫)頁籤> Call Handling> Outgoing call permissions。

| User1 PSTN    | Profile General Meetings  | Iling Messaging Hybrid Services Devices Vidcast | Action 🗸 |
|---------------|---------------------------|-------------------------------------------------|----------|
| Call handling | Anonymous call rejection  | × Reject incoming calls with blocked caller IDs |          |
|               | Incoming call permissions | Default settings                                | >        |
|               | Outgoing call permissions | Turned on custom settings                       | >        |
|               | Call forwarding ()        | Not forwarding calls                            | >        |
|               | Call waiting 🕢            | Receive another call during a call              |          |
|               | Call intercept            | Disabled                                        | >        |

#### 步驟 3.驗證使用者是否已啟用Cisco Calling Plan。

| User1 PSTN<br>• Active        | Member of Cisco PSTN test                                                                                                    |  |
|-------------------------------|----------------------------------------------------------------------------------------------------|--|
| Profile General Meetings Call | ing Messaging Hybrid Services Devices Vidcast                                                                                                    |  |
| Cisco Calling Plan            | This user is assigned to a Cisco PSTN location with Unlimited Outbound Calling Plan. Enable this user to utilize a plan and allow making outbound calls. |  |

步驟 4.檢查思科呼叫計畫是否已啟用後,您需要驗證用戶的呼叫者ID。返回「呼叫」頁籤並選擇來 電者ID。

| User1 PSTN  Active             |                                  | Member of Cisco PSTN test |           | Action V |
|--------------------------------|----------------------------------|---------------------------|-----------|----------|
| Profile General Meetings Ca    | alling Messaging Hybrid Services | Devices Vidcast           |           |          |
| Calling template applied: None |                                  |                           |           |          |
| Numbers                        | Directory numbers 🕢              | Number                    | Extension |          |
|                                | Primary                          |                           | 1150      | >        |
|                                | (+)                              |                           |           |          |
|                                | Caller ID 🕡                      | Assigned number :         |           | >        |
|                                | Emergency callback number        | User's phone number :     |           | >        |
|                                |                                  |                           |           |          |

步驟 5.驗證呼叫方ID配置。

| User1 PSTN<br>• Active • ciscow | ebexcalling+user1pstn@gmail.com             | Member of Cisco PSTN test                                                                                                    | Action V |
|---------------------------------|---------------------------------------------|----------------------------------------------------------------------------------------------------|----------|
| Profile General Meetings C      | alling Messaging Hybrid Service             | es Devices Vidcast                                                                                                    |          |
| Caller ID                       | External caller ID phone number             | <ul> <li>Direct line: +120 , Ext 1150</li> <li>Location number: +120</li> <li>Assigned number from user's location</li> <li>User1 PSTN (+120 , Ext ∨</li> </ul> |          |
|                                 | External caller ID name                     | <ul> <li>Direct line: User1 PSTN</li> <li>Location external caller ID name: Cisco PSTN test</li> <li>Other external caller ID name</li> </ul>                   |          |
|                                 | Caller ID first name<br>Caller ID last name | User1 X<br>PSTN X                                                                                                    |          |

如果呼叫者ID配置正確,但出站呼叫的呼叫者ID仍然顯示錯誤,則需要與<u>Cisco PSTN支援團隊一起</u> <u>開啟一個案例</u>以修改CNAM。

# 相關資訊

- <u>思科PSTN支援團隊</u>
- <u>為使用者和工作區指定來電者ID選項</u>

#### 關於此翻譯

思科已使用電腦和人工技術翻譯本文件,讓全世界的使用者能夠以自己的語言理解支援內容。請注 意,即使是最佳機器翻譯,也不如專業譯者翻譯的內容準確。Cisco Systems, Inc. 對這些翻譯的準 確度概不負責,並建議一律查看原始英文文件(提供連結)。